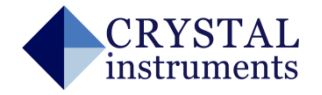

CRYSTAL instruments

# Spider-81 Random Test Quick Start Guide

# Start Up

Power button is on the left side of the front panel of the Spider-81.

- Press the power button.
- Use an Ethernet cable to connect the Spider-81 to a PC running the EDM software.

# Start EDM Software

- Click on Random to create a new random test.

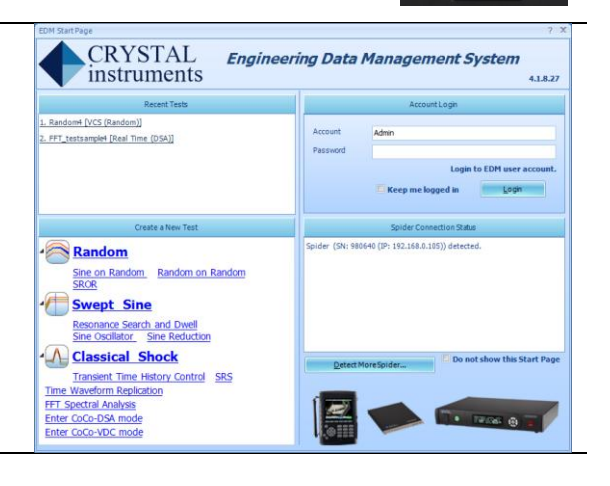

# **Spider Configuration**

- Click Tools->Spider Configuration
- On the next screen, click **Create a new Spider System**.
- Select one or more detected Spider module(s) to create a new system.

| T <u>o</u> o | s <u>R</u> eport <u>H</u> elp     |                     |     |                               |                           |            | Create a new Spider System                                                    |
|--------------|-----------------------------------|---------------------|-----|-------------------------------|---------------------------|------------|-------------------------------------------------------------------------------|
| 品            | Spider Configuration              |                     |     |                               |                           |            | Enter the name of the Spider system. Check the Spider modules to be included: |
| 1            | Download Files from Internal Flas | hof Spider Sign     | als |                               | Hardware Info and Version | IP Setting | Name of Syst So1_Sample                                                       |
| <u> </u>     | - 14                              | Spider Configuratio | on  |                               | Hardware Information      |            | Set as default spider system                                                  |
| 1            | Calibration                       | ,                   |     |                               | Name                      | SN: 980640 | Detected modules • Sort by SN • Sort by IP SN: 663488 (IP: 192,168.0.103)     |
| 3            | Hardware Self-Test                |                     |     |                               | Device Type               | Spider81   | 🗷 🛹 (M) SN: 980640 (IP: 192.168.0.105)                                        |
| 8            |                                   | gnal                | D   |                               | Charge Enabled            | Yes        | <ul> <li>▲ Image: A modules previously saved</li> </ul>                       |
| 8            | Access Database                   |                     | -   |                               | Last Calibration Date     | 4/1/2013   | (M) SN: 663008 (IP: 192.168.0.104)                                            |
| 8            | Backup and Restore Databases      |                     |     |                               | Version Information       |            |                                                                               |
|              | Marakia - Marka                   |                     |     |                               | EDM Version               | 4.1.8.27   |                                                                               |
| G            | Working Mode                      | •                   |     | Create a new Spider system    | DSP Application Version   | 4.1.8.27   |                                                                               |
|              | License Key Manager               | 0063                | sε  |                               | BIT Version               | 20203      |                                                                               |
| 2            | Account Manager                   |                     | _   | Diagnose Spider Modules       |                           |            |                                                                               |
| Ę            | Initial Setup                     | Ctrl+Shift+I        |     | Add a known IP Address Module |                           |            |                                                                               |
| 2            | Global Settings                   | Ctrl+G              |     |                               |                           |            | <u>O</u> K <u>C</u> ancel                                                     |

#### **Create A New Test**

- Press **New Test** button in the upper left to start creating a new test.
- Click on VCS tab to create a VCS test.
- Click on **Random** to create a random test.
- Select **Spider System** to be involved in this new test and press **Finish** to proceed to a new test window.

| Engineering Data M | New Test Wizard ? X                                                                                                    | New Test Wizard 7 X                                                                                                    |  |  |  |
|--------------------|----------------------------------------------------------------------------------------------------|----------------------------------------------------------------------------------------------------|--|--|--|
| Test Setup Control | Select the test type This test will be applied to the configured default system                                                                                                    | Input the basic information for this test<br>Note: In the future you can search this test through the database by the keywords in the fields of Test Name or Test Description.                                                                                                    |  |  |  |
| New Test           | Opmanic Signal Analysis (OSA)         Vibration Control System (VCS)         All Templates           Image: Control Signal Analysis (OSA)         Vibration Control System (VCS)         All Templates           Image: Control Signal Analysis (OSA)         Vibration Control System (VCS)         All Templates           Image: Control Signal Analysis (OSA)         Vibration Control System (VCS)         All Templates           Image: Control Signal Analysis (OSA)         Programmer Control Signal Analysis (OSA)         Programmer Control Signal Analysis (OSA)         Programmer Control Signal Analysis (OSA)           Image: Control Signal Analysis (OSA)         Programmer Control Signal Analysis (OSA)         Programmer Control Signal Analysis (OSA)         Programmer Control Signal Analysis (OSA)         Programmer Control Signal Analysis (OSA)           Image: Control Signal Analysis (OSA)         Programmer Control Signal Analysis (OSA)         Programmer Control Signal Analysis (OSA)         Programmer Control Signal Analysis (OSA)         Programmer Control Signal Analysis (OSA)         Programmer Control Signal Analysis (OSA)         Programmer Control Signal Analysis (OSA)         Programmer Control Signal Analysis (OSA)         Programmer Control Signal Analysis (OSA)         Programmer Control Signal Analysis (OSA)         Programmer Control Signal Analysis (OSA)         Programmer Control Signal Analysis (OSA)         Programmer Control Signal Analysis (OSA)         Programmer Control Signal Analysis (OSA)         Programer Control Signal Analysis (OSA)         Progr | Test see see Audron tests Readord         Test See see Audron tests Readord         Test See see Audron test Readord         Catel by using manufacture setting:         Orabit by using test plane         Setter:       Test See single baser         Setter:       Test See single baser         Setter:       Test See single baser         Setter:       Test See single baser         Setter:       Test See single baser         Setter:       Test See single baser         Setter:       Test See single baser         Setter:       Test See single baser         Setter:       Test See single baser         Setter:       Test See single baser         Setter:       Test See single baser         Setter:       Charts was not folder for tesh run |  |  |  |
|                    | Cancel                                                                                                    | < Back Pinish Carcel                                                                                                    |  |  |  |

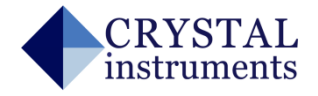

# **Input Channels**

- Click Setup->Input Channels to setup input channels.
- All input channels related parameters can be edited at this step.

| Engineering Data Management System  |     |                    |        |       | input Channels for RandomS [VCS(Random)] |              |                        |            |                |         |                 |               |          |                          |
|-------------------------------------|-----|--------------------|--------|-------|------------------------------------------|--------------|------------------------|------------|----------------|---------|-----------------|---------------|----------|--------------------------|
| Test Setup Control View Layout Tool |     |                    | Fill   | Ex/Im | Units                                    | Sensor • Loa | d From Library         | Non-a      | cceleration    | Control |                 |               | Max.     |                          |
| 1                                   |     | Test Configuration | Ctrl+T |       |                                          | On/Off       | Туре                   | ID         | Quantity       | Unit    | Sensitivity     | Input Mode    | Sensor   | Sensor<br>Range          |
| New                                 | Eab | Input Channels     | Ctrl+I | •     | 1                                        | I On<br>I On | Control -<br>Monitor - | Ch1<br>Ch2 | Acceleration   | g<br>a  | 100.0000 (mV/g) | AC-Single End | <u> </u> | 20.0000 (V<br>20.0000 (V |
| -                                   |     | Measured Cincels   | Chilin |       | 3                                        | C Off        | Monitor                | Ch3        | Acceleration 💌 | g       | 100.0000 (mV/g) | AC-Single End |          | 20.0000 (V               |
|                                     | -   | Measured Signals   | Ctri+M |       | 4                                        | C Off        | Monitor                | Ch4        | Acceleration   | g       | 100.0000 (mV/g) | AC-Single End | <u> </u> | 20.0000 (V               |
| Recer                               | 1   | Test Sequence      | Ctrl+Q |       | 6                                        | O#           | Monitor -              | Ch6        | Acceleration   | g       | 100.0000 (mV/g) | AC-Single End |          | 20.0000 (V               |
|                                     | 13  | Black Box Setup    | Ctrl+B |       | 7                                        | 0ff          | Monitor                | Ch7        | Acceleration   | g       | 100.0000 (mV/g) | AC-Single End | <b>.</b> | 20.0000 (V               |

#### **Measured Signals**

- Click **Setup->Measured Signals** to select signals to be measured and recorded.

| 🔶 Engineering Data Management System |              |                             |                                             |                                                                                                    |                                                                                                    |                                                                                                    |  |  |  |  |  |
|--------------------------------------|--------------|-----------------------------|---------------------------------------------|----------------------------------------------------------------------------------------------------|----------------------------------------------------------------------------------------------------|----------------------------------------------------------------------------------------------------|--|--|--|--|--|
| <u>T</u> est                         | <u>S</u> eti | цр                          | <u>C</u> ontrol                             | <u>V</u> iew                                                                                                    | <u>L</u> ayout                                                                                                    | T <u>o</u> o                                                                                                    |  |  |  |  |  |
| ť                                    | 6            | Т                           | est Config                                  | uration                                                                                                    | Ctrl+T                                                                                                    |                                                                                                    |  |  |  |  |  |
| New                                  | Ξÿ           | I                           | nput Chan                                   | Ctrl+I                                                                                                    |                                                                                                    |                                                                                                    |  |  |  |  |  |
|                                      | ∎¥           | Ν                           | 1easured 9                                  | Ctrl+M                                                                                                    |                                                                                                    |                                                                                                    |  |  |  |  |  |
| Recen                                |              | Т                           | est Seque                                   | nce                                                                                                    | Ctrl+                                                                                                    | Q                                                                                                    |  |  |  |  |  |
| Now                                  | 13           | В                           | lack Box S                                  | Ctrl+B                                                                                                    |                                                                                                    |                                                                                                    |  |  |  |  |  |
|                                      | En<br>Test   | Enginee<br>Test Setu<br>New | Engineerin<br>Test Setup<br>New II<br>Recen | Engineering Data Ma     Test Setup Control     Control     Contro     Control     Con | <ul> <li>Engineering Data Managem</li> <li>Test Setup Control View</li> <li>Test Configuration</li> <li>New Input Channels</li> <li>Measured Signals</li> <li>Recen Else Black Box Setup</li> </ul> | Engineering Data Management System <u>Test Setup Control View Layout     Test Configuration Ctrl+     New Masured Signals Ctrl+     Measured Signals Ctrl+     Black Box Setup Ctrl+ </u> |  |  |  |  |  |

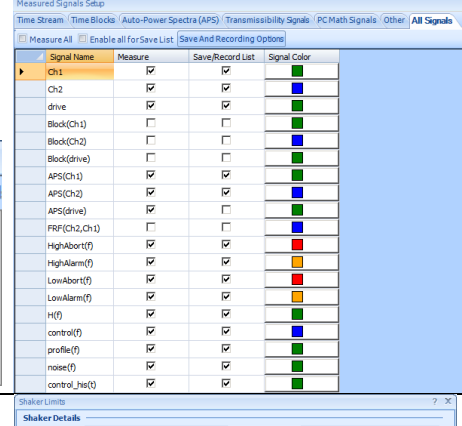

Shake

0.25 Max. Neo

59.05512

 100.022
 Random Max. Acc. RMS (g)

 2205.866
 Sine Max. Acc. Peak (g)

 100.022
 Shock Max. Acc. Peak (g)

50

0.25

Force & Acceleration -Random Max. Force RMS ( Sine Max. Force Peak (LBF

Displacement

1ax, Positive I

nock Max. Force Peak (LBF)

# **Test Configuration**

- Click **Config** button from the control panel to open a dialogue.
- Click Shaker Parameters to edit shaker parameters.
- Click other tabs to edit additional parameters if necessary.

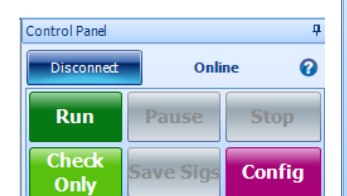

# Run A Test

- Press **Run** button from the control panel to start the test.
- Click window tabs to switch displayed signals.

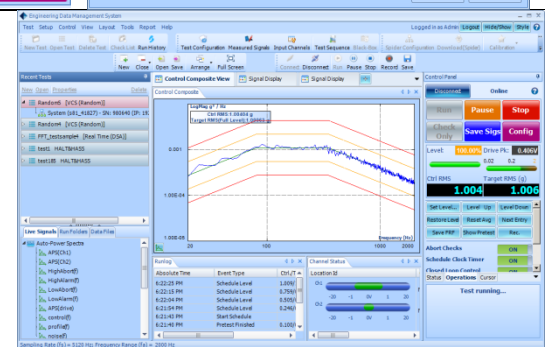